## Упражнение № 1

# Въведение в системата за проектиране CADENCE. Основни анализи.

## I. Въведение в системата за проектиране CADENCE. Въвеждане на схема.

**CADENCE DESIGN FRAMEWORK II** изисква X-windows (CDE/Openwindows върху Sun SPARC станции). Тя е общ интерфейс към пълния набор от програмни продукти за проектиране на интегрални схеми в системата **CADENCE**. Използването на общ потребителски интерфейс и обща база данни позволява лесно преминаване между различни етапи при проектиране.

## 1. Стартиране на САДЕМСЕ.

Първата стъпка след влизане в **UNIX** и отваряне на терминал е създаването на директория, в която ще се работи с **CADENCE** и където ще се записват данните от направените схеми и симулации:

## 1) mkdir <име на директорията>

Например: mkdir uprajnenia

Следващата стъпка е влизане в създадената директория:

2) сd <име на директорията>

Например: cd uprajnenia

 Стартиране на CADENCE: newcad ams360 ams cds –tech s35b4 –mode fb

Опцията "-tech s35b4" определя технологията, параметрите на която ще се използват в процеса на проектиране с CADENCE. В случая се използва "s35b4" за AMS 0.35µm Si CMOS технология. Тази опция е задължителна, само когато се стартира CADENCE за първи път, а опцията "-mode fb" зарежда всички библиотеки необходими за топологично проектиране.

Няколко секунди след стартирането на **CADENCE** се появяват два прозореца:

\*CIW – Command Interpreter Window или команден прозорец за въвеждане и изпълнение на командите (фиг. 1).

\*LMW – Library Manager Window или прозорец на библиотечния браузър (фиг. 2).

Системи за проектиране в микроелектрониката

## 2. Използване на CIW.

**СІW** е основния команден прозорец на системата за проектиране **САDENCE**. На фиг. 1 е показан неговият общ вид.

| - icfb - Log: /spare2/users/pukneva/CDS.log                                         | • 🗆 |
|-------------------------------------------------------------------------------------|-----|
| File Tools Options Technology File HIT-Kit utilities Help                           | 1   |
| Schematic check completed with no errors.<br>"exercise1 amplify schematic" saved.   |     |
|                                                                                     |     |
|                                                                                     |     |
| I                                                                                   |     |
| <pre>mouse L: schSingleSelectPt() M: schHiMousePopUp() R: schHiCheckAndSave()</pre> |     |
| HIT-KIT: 3.40 (pukneva )                                                            |     |

Фиг. 1. Команден прозорец на CADENCE - CIW

- Име на прозореца показва името на съответния редактор на CADENCE и пълното име на log файла, където се записват текущите сесии.
- Лента с менюта съдържа менютата с команди за достъп до продуктите на CADENCE DESIGN FRAMEWORK II.
- Поле за извеждане на информацията показва команди от текущата сесия и резултатите от тяхното изпълнение.
- Команден ред в него могат директно да се въвеждат команди и изрази. Използва се SKILL програмен език на CADENCE.
- Ред, описващ текущите настройки на бутоните на мишката.
- Информационен ред подсказва каква трябва да бъде следващата стъпка при изпълнение на текущата команда.

Спирането на САDENCE може да стане по два начина:

- Изписване на **exit** в командния ред:
- Избиране на командата exit от менюто File.

## 3. Използване на LMW.

**LMW** е библиотечния редактор на **CADENCE**. В него се визуализират всички налични библиотеки, могат да се създават нови такива, да се редактират или изтриват, както и да се извършват операции по създаване, съхранение, преместване и т.н. на различните клетки (cells) и техните представяния (cellviews).

Клетка е най-общото име на проект. Дадена библиотека може да съдържа различен брой проекти (клетки). Всеки проект може да има различни видове представяния, например: схемно (schematic), символно (symbol), топологично (layout) и др.

| - Library Manager                                                                                                    | r: Directoryar                                                                               | e2/users/pukn ᠇ 🗖 |
|----------------------------------------------------------------------------------------------------|----------------------------------------------------------------------------------------------|-------------------|
| <u>File E</u> dit <u>View D</u> e:                                                                                                    | sign Manager                                                                                 | <u>H</u> elp      |
| Show Categories                                                                                                    | Show Files                                                                                   |                   |
| — Library ———                                                                                                    | - Cell                                                                                       | View              |
| jexercise1                                                                                                    | jamplify                                                                                     | [schematic        |
| Cristy_LIB<br>EDUCHIP<br>EP_PACKAGES<br>GATES<br>HRDLIB<br>IOLIEV5_3M<br>IOLIE_3M<br>IOLIE_ANA_3M<br>LEADFRAMES<br>PRIMLIB<br>SFCLIB_CSA<br>SFCLIB_CSD<br>SFCLIB_CSF | amplify<br>amplify_dynamic<br>amplify_ideal<br>inv<br>opit<br>transistor<br>transistor_noise | schematic         |
| — Messages —                                                                                                    |                                                                                              |                   |
|                                                                                                    |                                                                                              |                   |
|                                                                                                    |                                                                                              | $\geq$            |

Фиг. 2. Прозорец на библиотечния браузър

## 4. Създаване на нова библиотека.

След стартиране на **CADENCE**, за да могат да се въвеждат нови проекти, е необходимо първо да се създаде нова библиотека, където ще се съхраняват тези проекти. Това става като от менюто **File** на библиотечния браузър се избере командата **New**  $\Rightarrow$  **Library**, както е показано на фиг. 3.

| — Library Manager                                                                                                   | : Directory                            | .are2/users/pukn 🗉 🗆 |
|----------------------------------------------------------------------------------------------------|----------------------------------------|----------------------|
| <u>File E</u> dit <u>View D</u> es                                                                                  | ign Manager                            | <u>H</u> elp         |
| New >                                                                                                    | Library                                |                      |
| <u>O</u> pen ^୯                                                                                                    | Cell View                              |                      |
| Open ( <u>R</u> ead-Only) ^r                                                                                        | Category                               | Ischematic           |
| <u>Save Defaults</u>                                                                                                |                                        | Icohomatio           |
| Open Shell Window _ 个                                                                                               | amplify_dynamic                        | SCHEMOLIC            |
| Exit ^>                                                                                                    | amplify_ideal                          |                      |
| HRDLIB<br>IOLIBV5_3M<br>IOLIB_3M<br>IOLIB_ANA_3M<br>LEADFRAMES<br>PRIMLIB<br>SFCLIB_CSA<br>SFCLIB_CSD<br>SFCLIB_CSF | opit<br>transistor<br>transistor_noise |                      |
| — Messages ————                                                                                                    |                                        | 1                    |
| Ĭ                                                                                                    |                                        |                      |

 New Library

 Library

 Name
 exerciseI

 Directory

 DIVA\_DRC

 LVS

 Sim

 bit3\_adder.run1

 sre2/users/pukneva/diana/di035

 Design Manager

 Use NONE

 Use NO DM

 OK
 Apply

 Cancel
 Help

Фиг. 3. Създаване на нова библиотека чрез библиотечния браузър

Фиг. 4. Прозорец за задаване на име на нова библиотека

```
• Системи за проектиране в микроелектрониката
```

Появява се прозорецът **New Library** (фиг. 4). В полето за запис на име (**Name**) се задава име на новата библиотека, например **exercise1** и се натиска бутона **OK**. След това се появява прозорецът за обвързване на библиотеката с определен технологичен файл (**Technology File for New Library**). Менюто предлага възможност за обвързване на новата библиотека с различни технологични файлове. Това е необходимо, за да се проектира дизайна съобразно технологичните правила и изисквания. Избира се обвързване със съществуващ технологичен файл (**Attach to an existing techfile**) и се натиска **OK**. Появява се формата от фиг. 5 (**Attach Design Library to Technology File**), където се избира технологичният файл – в случая за 0.35µm Si CMOS технология **TECH\_CSI**.

| -                  | Atta   | ach Des    | ign Lik  | orary to Technology | File |
|--------------------|--------|------------|----------|---------------------|------|
|                    | ок     | Cancel     | Defaults | Apply               | Help |
| New Design Library |        |            |          | exercise1           |      |
| Те                 | chnolo | jy Library |          | TECH_CSI =          |      |

Фиг. 5. Обвързване на новата библиотеката с определен технологичен файл

## 5. Създаване на нов проект (клетка).

За създаване на нов проект от менюто **File** на **LMW** се избира командата **New**  $\Rightarrow$  **CellView** (фиг. 6). Например, в отворената форма се попълват:

Име на библиотеката: exercise1 (новата библиотека)

Име на клетката: amplify (име на новия проект)

Вид представяне: schematic

Натиска се бутонът **ОК**, с което се отваря прозорецът на схемния редактор, в който ще се въведе новият проект.

| -                                   | Create New File         |           |  |  |  |  |  |  |  |  |
|-------------------------------------|-------------------------|-----------|--|--|--|--|--|--|--|--|
| ок                                  | DK Cancel Defaults Help |           |  |  |  |  |  |  |  |  |
| Library N                           | ame                     | exercise1 |  |  |  |  |  |  |  |  |
| Cell Name                           | e [ª                    | mplify    |  |  |  |  |  |  |  |  |
| View Nan                            | ne s                    | schematic |  |  |  |  |  |  |  |  |
| Tool Composer-Schematic =           |                         |           |  |  |  |  |  |  |  |  |
| Library path file                   |                         |           |  |  |  |  |  |  |  |  |
| 2/users/pukneva/diana/di035/cds.lib |                         |           |  |  |  |  |  |  |  |  |

Фиг. 6. Прозорец за създаване на нова клетка

#### 6. Въвеждане на електрическа схема.

За да се въведе електрическата схема, се добавят и разполагат елементи в схемния редактор на **CADENCE** (Virtuoso Schematic **Composer**). За целта се използва командата **Add** ⇒ **Instance**. Същата команда може да се избере и чрез натискане на 10-ти бутон от лявата страна на редактора за изчертаване на схеми или като се използва бутонът "i" от клавиатурата. Независимо от това, кой от трите начина се използва, се отваря диалоговият прозорец за добавяне на елемент (фиг. 7). В него се натиска бутонът **Browse** за избор на библиотека. За използваната технология реалните елементи се намират в библиотеката **PRIMLIB** (AMS 0.35µm CMOS), а идеалните съответно в **analogLib**.

Избира се желаният елемент, например:

Library  $\Rightarrow$  AnalogLib Cell Name  $\Rightarrow$  vdc View Name  $\Rightarrow$  symbol

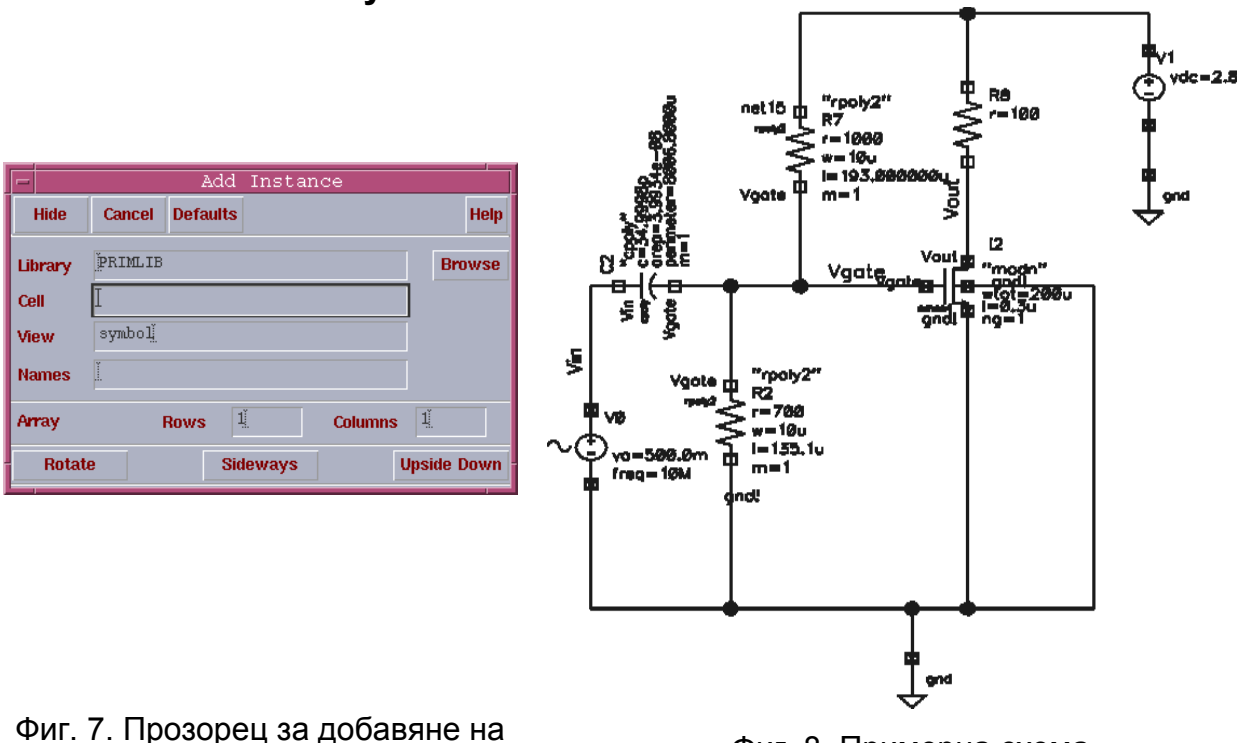

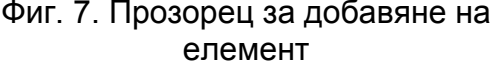

Фиг. 8. Примерна схема

Избраният елемент може да се разполага многократно в схемния редактор. За да се прекрати командата, трябва да се натисне **Esc** от клавиатурата. С промяна на името на елемента във формата на командата **Add Instance** може да се продължи с разполагането на други елементи. Когато всички елементи, необходими за дадена схема са разположени, стойностите на техните параметри могат да се променят като се избере 9<sup>™</sup> бутон от лявата страна на прозореца на **Virtuoso Schematic Composer** (или "**q**" от клавиатурата). Това е еквивалентно на избиране на командата **Edit** ⇒ **Object Properties**. Имената на елементите, стойностите на техните параметри и библиотеките, в които се намират са показани в таблица 1, а параметрите на входния източник (vsin) са показани на фиг. 9. Схемата, която се използва в това упражнение, е дадена на фиг. 8. Източникът vsin и масата (gnd) се намират в библиотеката analogLib.

| -          |                      |       |      | Ad   | d Insta              | ance   |             |          |                     |
|------------|----------------------|-------|------|------|----------------------|--------|-------------|----------|---------------------|
| Hide       | Can                  | cel   | Defa | ults | ;                    |        |             |          | Help                |
| Library    | janal                | .ogLi | .b   |      |                      |        |             | Brow     | se 🗌                |
| Cell       | cell vsin            |       |      |      |                      |        |             |          |                     |
| View       | View symbol <u>i</u> |       |      |      |                      |        |             |          |                     |
| Names      | VOĽ                  |       |      |      |                      |        |             |          |                     |
| Array      |                      | F     | lows |      | 1                    | Column | <b>s</b> [1 | <u>Ľ</u> |                     |
| Rotate     | e                    |       |      | Si   | deways               |        | Ups         | side Do  | wn                  |
|            |                      |       |      |      | Έρο <sub>τα</sub> τι |        |             |          |                     |
| AC magni   | wae                  |       |      |      | SOOM V               |        |             |          |                     |
| DC voltar  | 10                   |       |      |      | io v                 |        |             |          |                     |
| Offset vo  | ntade.               |       |      |      | Ť.                   |        |             |          |                     |
| Amplitude  | )<br>)               |       |      |      | <br>[500m V          |        |             |          |                     |
| Frequenc   | y                    |       |      |      | 10м нд               |        |             |          |                     |
| Delay tim  | e                    |       |      |      | Ĭ                    |        |             |          |                     |
| Damping    | factor               | •     |      |      | Ĭ.                   |        |             |          |                     |
| First freq | uency                | ' nan | ne   |      | Ĭ.                   |        |             |          |                     |
| Conned fo  |                      |       |      |      | Ť                    |        |             |          | $\overline{\nabla}$ |

Фиг. 9. Задаване параметрите на източника на напрежение vsin

## Таблица 1.

| Име на Име на<br>библиотеката елемента |        | Стойности на параметрите на елементите от фиг. 8 |
|----------------------------------------|--------|--------------------------------------------------|
| PRIMLIB                                | rpoly2 | R7=1000Ω                                         |
| PRIMLIB                                | rpoly2 | R2=700Ω                                          |
| analogLib                              | res    | R8=100Ω                                          |
| PRIMLIB                                | cpoly  | C2 = 34,9998pF                                   |
| PRIMLIB                                | nmos4  | w = 200μm, I = 0.3μm, N=1                        |
| analogLib                              | vdc    | DC voltage=2.8V                                  |

#### 7. Изчертаване на връзките между елементите.

След като се разположат всички елементи, те трябва да се свържат помежду си. За изчертаване на връзките се използва командата Add ⇒ Wire (narrow) – 11 бутон от лявата страна на схемния редактор или "w" от клавиатурата. На свързващите проводници могат да се задават имена (Add ⇒ Wire Name или 13<sup>™</sup> бутон в прозореца на редактора (или "I" от клавиатурата). След като схемата е изцяло изчертана, тя се запазва с командата Design ⇒ Save. Може едновременно да се запази и провери за допуснати грешки при разполагането и свързването на елементите – Design ⇒ Check and Save.

## II. Аналогова симулация с помощта на симулатора Spectre.

За да се избере и стартира симулация, от менюто **Tools** на схемния редактор се използва командата **Analog Environment**, след което се появява прозорецът на средата за аналогова симулация **Affirma Design Environment** (**ADE**), който е показан на фиг. 10.

Полето "**Design**" дава информация за проекта, който ще се симулира (библиотека, име и вид на представяне на проекта).

Полето "Analyses" съдържа списък на избраните анализи.

Полето "**Design variables**" показва списък на променливите, които са зададени в схемата и ще се използват при симулация.

Полето "**Outputs**" дава списък на напрежения/токове, които трябва да бъдат симулирани, визуализирани или записани.

| — Affirma Ana                                | log Circuit Design Environment (1)         | • 🗆                    |
|----------------------------------------------|--------------------------------------------|------------------------|
| Status: Ready                                | T=27 C Simulator: spectre                  | 9 5                    |
| Session Setup Analyses V                     | /ariables Outputs Simulation Results Tools | Help                   |
| Design                                       | Analyses                                   | ۲.                     |
| Library exercise1                            | # Type Arguments Enable                    | ⊐ AC<br>□ TRAN<br>□ DC |
| <b>Cell</b> amplify<br><b>View</b> schematic |                                            |                        |
| Design Variables                             | Outputs                                    | <b>!</b>               |
| # Name Value                                 | # Name/Signal/Expr Value Plot Save March   | s.                     |
|                                              |                                            |                        |
|                                              |                                            |                        |
| >                                            |                                            | $\sim$                 |

Фиг. 10. Прозорец на средата за аналогова симулация АDE

Бутоните, които са разположени от дясната страна в прозореца на **ADE** са помощни и представляват съкратени пътища към някои от основните команди в менюто:

1-ви бутон – Избор на проект (Choose design);

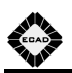

## 2-ри бутон – Избор на анализи (Choose Analyses);

3-ти бутон – Задаване и редактиране на променливи (Edit variables);

4-ти бутон – Избор на напрежения/токове, които ще се визуализират (Setup Outputs);

## 5-ти бутон – Изтриване (**Delete**);

6-ти бутон – Създаване на нетлист и стартиране на симулация (Netlist and Run);

- 7-ми бутон Стартиране на симулация (Run simulation);
- 8-ми бутон Визуализиране на избраните напрежения/токове (**Plot Outputs**).

## 1. Избор на симулатор.

| - Choos   | sing Si  | mulaton  | /Direct  | ory/Host     | i | Affirma | Analog | С   |
|-----------|----------|----------|----------|--------------|---|---------|--------|-----|
| ОК        | Cancel   | Defaults |          |              |   |         | He     | elp |
| Simulator |          | spectr   | eS 🗖     |              |   |         |        |     |
| Project D | irectory | ./Sim]   |          |              |   |         |        |     |
| Host Mod  | le       | 🖲 local  | 🔵 remote | 🔿 distribute | d |         |        |     |
| Host      |          |          |          |              |   |         |        |     |
| Remote (  | Prectory |          |          |              |   |         |        |     |

Фиг. 11. Форма за избор на симулатор

Симулаторът, който се използва по подразбиране в средата за аналогова симулация ADE, е Spectre. Той може да се смени, като в прозореца на ADE се избере командата Simulator/Directory/Host от менюто Setup. Появява се формата показана на фиг. 11, която позволява да се избере желаният симулатор от падащото меню. Освен това формата дава възможност да се зададе или промени пътя до директорията, в която ще се съхраняват резултатите от симулациите за даден проект.

### 2. Избор на анализ.

За да се зададе анализ, от лентата с менютата на ADE се избира Analyses ⇒ Choose. Появява се прозорец с всички достъпни анализи. От него може да се избере желаният вид анализ и да се зададат неговите опции. Симулацията се стартира като се натисне бутона със зеления светофар или се избере командата Simulation ⇒ Run. След като се изпълни симулацията има няколко начина за визуализиране на резултатите. Ако предварително са избрани да се визуализират някои изходи от схемата, те се записват в полето "Outputs" и ще се появят автоматично след приключване на симулацията. В противен случай може да се използва менюто Results ⇒ Direct Plot, или помощното средство - Calculator, което се намира в менюто Tools.

#### 3. Постояннотоков анализ (dc).

Постояннотоковият анализ се използва за определяне на работна точка или задаване на постояннотокова развивка по температура, промяна на параметър на елемент или моделен параметър.

Например, за да се направи постояннотоков анализ, могат да се използват следните стъпки:

- 1) Избира се Analyses  $\Rightarrow$  Choose  $\Rightarrow$  dc;
- 2) Маркира се Save DC Operating Point;
- Селектира се Component Parameter и се избира елемента R8 (вж. фиг. 8), чийто параметър r ще се променя от 50 до 500Ω, със стъпка 50Ω (фиг. 12).
- 4) Натиска се бутонът **ОК** и се стартира симулацията.
- 5) За визуализиране на резултатите се използва командата Results ⇒ Direct Plot ⇒ dc, избират се възли Vout, Vgate и Vin, след което се натиска бутонът Esc от клавиатурата. Резултатът от анализа е показан на фиг. 13.
- 6) Резултатите от развивката по параметър на R8 се визуализират като се използва командата Results ⇒ Direct Plot ⇒ dc избира се възелът "Vout" и се натиска Esc от клавиатурата. Резултатите от този анализ са показани на фиг. 14.

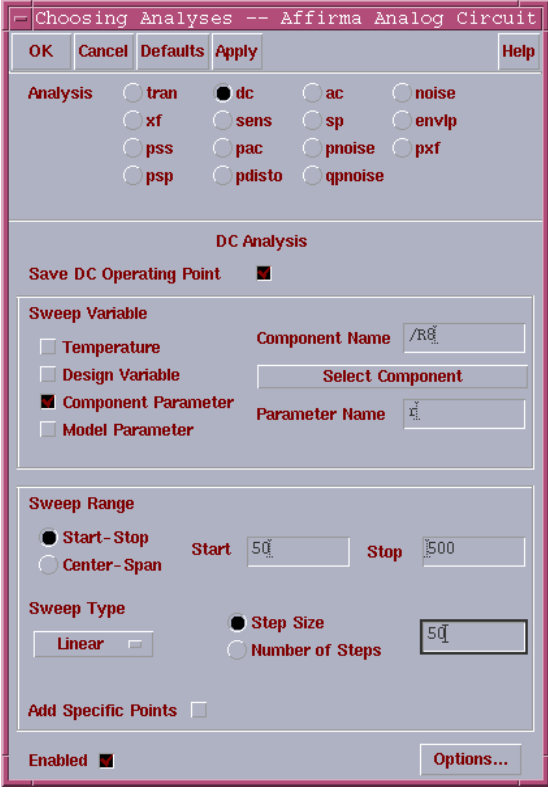

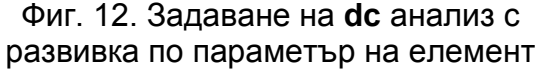

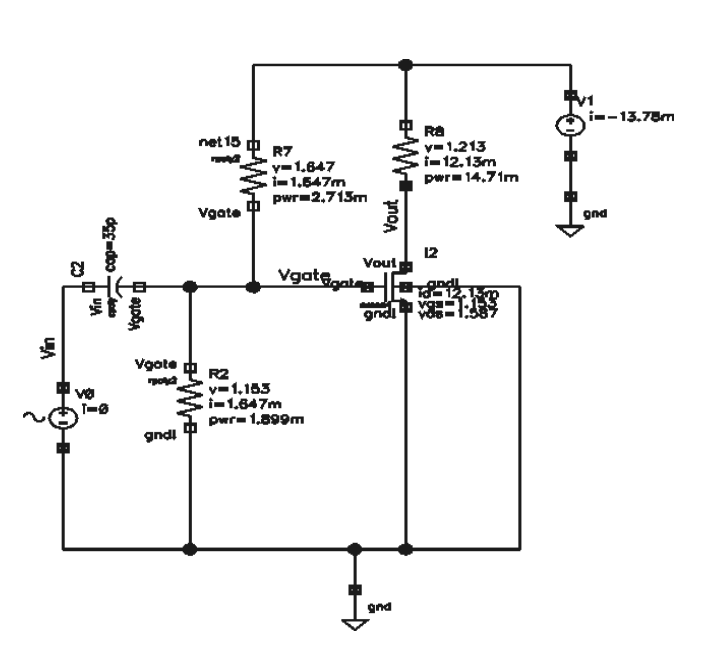

Фиг.13. Постояннотоков режим на схемата от фиг. 8

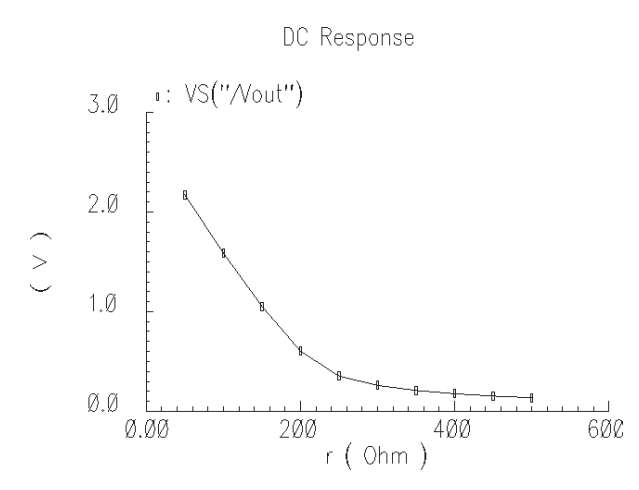

Фиг. 14. Резултати от **dc** анализ на схемата с R<sub>8</sub> като параметър

При постояннотоковия анализ може да се визуализират и стойностите на параметрите на елемент за дадена работна точка. За целта се задава командата **Results** ⇒ **Print** ⇒ **Operating Point**, след което се избира желаният елемент от схемата. Стойностите на параметрите на NMOS транзистора (**nmos4**) са показани на фиг. 15.

| -        | Results          | Display | Window |   |      | • I. |
|----------|------------------|---------|--------|---|------|------|
| Window   | Expressions Info |         |        | I | Help | 7    |
| signal   | OP("I2" "??")    |         |        |   |      |      |
| betaeff  | 100m             |         |        |   |      |      |
| cbb      | 72.02f           |         |        |   |      |      |
| cbd      | -125.1a          |         |        |   |      |      |
| cbg      | -25.1f           |         |        |   |      |      |
| cbs      | -46.79f          |         |        |   |      |      |
| cdb      | -26.7a           |         |        |   |      |      |
| cdd      | 37.1f            |         |        |   |      |      |
| cdg      | -37.15f          |         |        |   |      |      |
| cds      | 79.97a           |         |        |   |      |      |
| cgb      | -26.47f          |         |        |   |      |      |
| ogd      | -36.11f          |         |        |   |      |      |
| cgg      | 286.1f           |         |        |   |      |      |
| cgs      | -223.6f          |         |        |   |      |      |
| cjd      | 186.5f           |         |        |   |      |      |
| cjs      | 260.9f           |         |        |   |      |      |
| csb      | -45.53f          |         |        |   |      |      |
| csd      | -864.8a          |         |        |   |      |      |
| csg      | -223.9f          |         |        |   |      |      |
| css      | 270.3f           |         |        |   |      |      |
| gds      | 820. 8u          |         |        |   |      |      |
| gm       | 32.36m           |         |        |   |      |      |
| gnubs    | 7.075m           |         |        |   |      |      |
| gmoverid | . 2.668          |         |        |   |      |      |
| ibulk    | -4.879f          |         |        |   |      |      |
| id       | 12.13m           |         |        |   |      |      |
| ids      | 12.13m           |         |        |   |      |      |
| pwr      | 19.25m           |         |        |   |      |      |
| region   | 2                |         |        |   |      |      |
| reversed | . 0              |         |        |   |      |      |
| ron      | 130.8            |         |        |   |      |      |
| type     | 0                |         |        |   |      |      |
| vbs      | -2.984m          |         |        |   |      |      |
| vds      | 1.587            |         |        |   |      |      |
| vdsat    | 392.6m           |         |        |   |      |      |
| vgs      | 1.153            |         |        |   |      |      |
| vth      | 556.5m           |         |        |   |      |      |

Фиг. 15. Стойности на параметрите на транзистора **nmos4** за дадената работна точка

### 4. Честотен анализ (ас).

За задаване на честотен анализ се използва **Analyses**  $\Rightarrow$  **Choose**  $\Rightarrow$  **ac** от менюто на **ADE**. Задаването на анализа е показано на фиг. 16.

Стъпките за задаване на ас анализ са:

- 1) Избира се **ас**.
- 2) Задава се честотата като Sweep Variable и обхват на изменение (Sweep Range) от 1Hz до 100GHz. Задава се Sweep Type Automatic.
- 3) Натиска се бутонът **ОК** и се стартира симулацията.
- 4) Резултатите се визуализират като се използва:
- Results ⇒ Direct Plot ⇒ AC Phase, посочват се възлите "Vin" и "Vout" и се натиска Esc. Резултатите от анализа са показани на фиг. 17.
- Results ⇒ Direct Plot ⇒ AC db20, посочват се възлите "Vin" и "Vout" и се натиска Esc (фиг. 18).

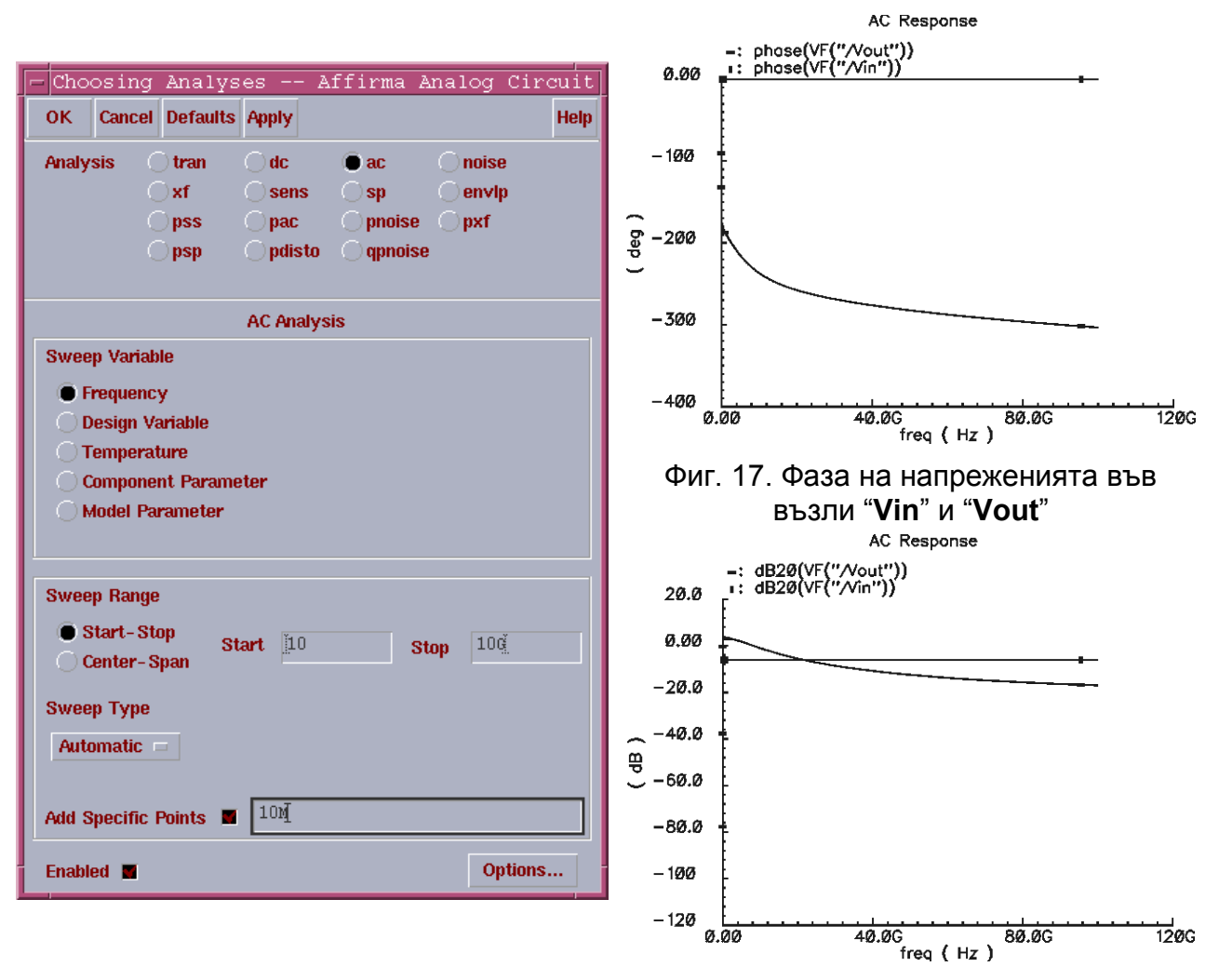

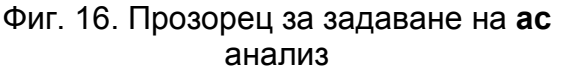

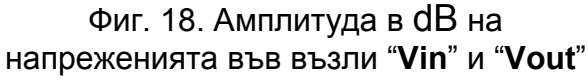

## 5. Времеви анализ (tran).

За задаване на времеви анализ се използва Analyses  $\Rightarrow$  Choose  $\Rightarrow$  tran. Прозорецът за избор е показан на фиг. 19.

| - Cho | osing                             | Analys    | es         | Affirma    | Analog   | Circuit |  |  |
|-------|-----------------------------------|-----------|------------|------------|----------|---------|--|--|
| ок    | Cancel                            | Defaults  | Apply      |            |          | Help    |  |  |
| Analy | sis (                             | ) tran    | () dc      | () ac      | Onois    | е       |  |  |
|       |                                   | )xf 👘     | 🔵 sens     | 🔿 sp       | 🗌 🔵 envl | p       |  |  |
|       |                                   | pss       | 🔿 pac 👘    | 🛛 🔿 pnoise | e 🔿 pxf  |         |  |  |
|       |                                   | psp       | pdisto     | 👘 🔿 qpnoi: | se       |         |  |  |
|       |                                   |           |            |            |          |         |  |  |
|       |                                   | Tr        | ansient Ar | nalysis    |          |         |  |  |
| Stop  | Stop Time 10u                     |           |            |            |          |         |  |  |
| Accu  | racy Def                          | aults (em | preset)    |            |          |         |  |  |
|       | Conservative D moderate D liberal |           |            |            |          |         |  |  |
| Enabl | ed 🔳                              |           |            |            | O        | otions  |  |  |

Фиг. 19. Задаване на времеви анализ

Задава се **Stop Time**, с което се определя края на интервала за извършване на симулацията. Отбелязва се точността, с която да се изпълни анализът и се маркира **Enable**. В **Options** могат да се задават допълнителни условия – стъпка на изчисляване, интеграционен метод за пресмятане и др.

За времеви анализ могат да се използват следните стъпки:

- 1) Избира се анализът tran.
- 2) Задава се Stop Time 10µs (фиг. 19).
- 3) Натиска се бутонът **ОК** и се стартира симулацията.

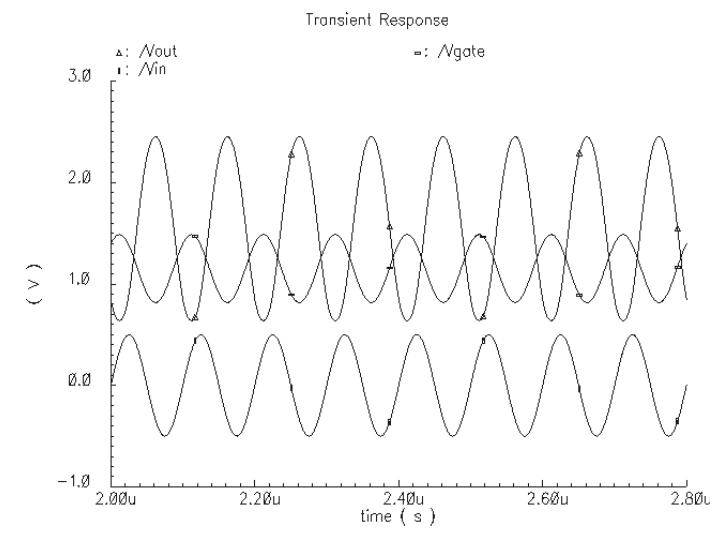

Фиг. 20. Визуализиране на резултата от времевия анализ на схемата

4) Резултатите от симулацията се визуализират чрез:

Results ⇒ Direct Plot ⇒ Transient Signal, маркират се възлите "Vin", "Vgate" и "Vout", след което се натиска Esc от клавиатурата. Резултатът от анализа е показан на фиг. 20.